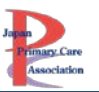

# 動画配信システムの視聴方法・単位について

| 目次                          |    |
|-----------------------------|----|
| 目次                          | 1  |
| オンデマンド配信について                | 2  |
| 動画配信システムへのログイン方法            | 2  |
| オンデマンド配信視聴方法                | З  |
| 資料の確認・質問フォーム・アンケート          | 5  |
| オンデマンド配信の OFF-JT 単位申請方法について | 7  |
| OFF-JT 単位申請に関する注意           | 9  |
| 単位申請したセッションの確認方法(オンデマンド)    | 10 |
| 全体<br>講演について                | 10 |
| その他メニューについて                 | 11 |
| お気に入り                       | 11 |
| 参加証発行                       | 11 |
| 領収証発行                       | 12 |
|                             |    |

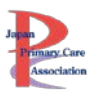

## オンデマンド配信について

# 配信期間:2024年2月10日(土)~3月31日(日)

# ※今回は、LIVE セッションはございませんのでご注意ください。

動画配信システムへのログイン方法

▽動画配信システム

https://www.primary-care.or.jp/entry/c\_movie2/login\_do.php

会員:会員番号とマイページのパスワード

非 会 員:参加受付番号・ご自身で設定したパスワード

※システムにログインできるか、事前に必ずご確認ください。

| 🔒 ログイン画面                      |                                                                                                |
|-------------------------------|------------------------------------------------------------------------------------------------|
|                               | 動画配信システム ログイン                                                                                  |
|                               | 参加登録元 1 済みの方は、以下より口<br>(会員の方)<br>・マイページのID (会員番号) とパスワードでログインン<br>・合員番号は、アリスマベット半色大文字と半色数字(4)  |
| 会員:マイページのパスワ・<br>非会員:ご自身で設定した | (個・A1111)<br>ード<br>パスワード<br>前登録時に発行された「参加受付番号」です。<br>またパスワードはご自身で設定された者となります。ご登録時のメールをご参照ください。 |
|                               | 会員番号または参加受付番号 パスワードを忘れた方はこちらより パスワード                                                           |
|                               | □ ログインしたままにする<br>● パスワードを忘れた場合はこちら(非会員のみ)<br>ログイン                                              |
|                               |                                                                                                |

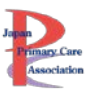

オンデマンド配信視聴方法

① HOME の「オンデマンド配信を見る」をクリックしてください。

| Jaten<br>Frimary Care<br>Association Japan | → 般社団法人<br>「many Care 日本プライマリ・ケア連合学会<br>Association<br>Japan Primary Care Association<br>→ のかかの<br>・ クァ連合学会<br>・ クァ連合学会<br>・ クァ ・ クァ ・ クァ ・ クァ ・ クァ ・ クァ ・ クァ ・ ・ ・ ・ ・ ・ ・ ・ ・ ・ ・ ・ ・ ・ ・ ・ ・ ・ ・ |                    |                |                   |               |  |  |
|--------------------------------------------|----------------------------------------------------------------------------------------------------|--------------------|----------------|-------------------|---------------|--|--|
| 🟫 НОМЕ                                     | ■■ オンデマンドを見る                                                                                                    | 目 プログラム            | 🚖 お気に入り        | 参加証・単位申請状況        | [→ ログアウト      |  |  |
|                                            |                                                                                                    |                    |                |                   | 田中 次郎さんのマイページ |  |  |
| 事務局からのお知                                   | 6 <b>t</b>                                                                                                    |                    |                |                   |               |  |  |
| 2024.02.10 事務局                             | 参加証QRコード発行マニュアルはこちら                                                                                                    | õ                  |                |                   |               |  |  |
| 2024.02.10 事務局                             | オンデマンド動画を公開しました                                                                                                    |                    |                |                   |               |  |  |
|                                            |                                                                                                    |                    |                |                   | お知らせをもっと見る ン  |  |  |
| ,                                          | オンデマンドを見る                                                                                                    | ل<br>قائد<br>Click | <b>6</b><br>見る | <b>1</b><br>プログラス | à             |  |  |
|                                            | 00<br>01<br>来場者用QRコード                                                                                                    | 会<br>場案            | 内図             | 参加証・単位申           | 請状況           |  |  |

②「オンデマンド配信」もしくは「事後オンデマンド配信」、「全体講演」のタブを選択。 (デフォルトでは、「オンデマンド配信」が選択されています)

※事後オンデマンド配信をする一部 WS は、準備が整い次第、「事後オンデマンド配信」にアップしていきます。今しばらくお待ちください。

| Jam<br>Himary Care<br>Association<br>Japan Prin | 人<br>ライマリ・ケア連合学会<br>nary Care Association                           |                    | 第19回若手医鸽   | 帀のための家庭医療学 | 冬期セミナー        |
|-------------------------------------------------|---------------------------------------------------------------------|--------------------|------------|------------|---------------|
| 📌 НОМЕ                                          | ■■ オンデマンドを見る                                                        | 目 プログラム            | 🚖 お気に入り    | 参加証・単位申請状況 | 🕩 ログアウト       |
| HOME ≫オンデマンドを見る                                 |                                                                     |                    |            |            |               |
| 《注意事項》 ・動画の撮影・録音スクリー・参加登録、ご入金をいたが               | ーンショット・SNSへの投稿はご遠慮くださ<br>だいた方にのみ動画の視聴権があります。1<br>「<br><b>ドを 見 る</b> | さい。<br>つのアカウントで複数名 | のご視聴は厳禁です。 |            | 田中 次郎さんのマイページ |
|                                                 |                                                                     | 1                  | line       |            |               |
| <b></b>                                         | 体講演                                                                 | オンテマン              | /下配信       | 事後オンデマ     | ンド配信<br>      |
| 以下より、ご覧にな                                       | りたい講演をクリックしてくださ                                                     | 6 \ <sub>0</sub>   |            |            | <b>K</b>      |
|                                                 |                                                                     |                    |            |            |               |

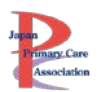

③ サムネイルをクリックしてください。

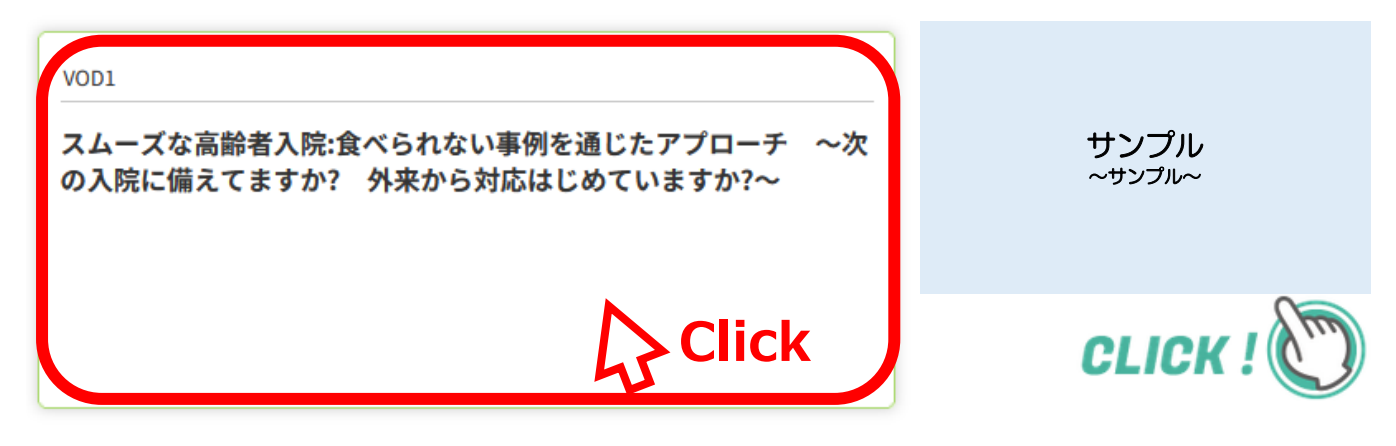

- ④ 視聴ページに移動します。
- ⑤「受講する」ボタンをクリックしてください。

| VOD1   |                                                            |           |
|--------|------------------------------------------------------------|-----------|
|        |                                                            | ■4 受講する   |
|        | サンプル                                                       | ハンドアウトDL  |
|        |                                                            | アンケートフォーム |
|        | オンデマンド配信の <mark>「受講する」</mark> 、<br>「アンケートフォーム」、「質問する」ボタンは、 | 質問をする     |
| ▲5 丼 7 | 2月10日(土)10:00以降に表示されます。<br>それ以前は表示されません。                   |           |

⑥ 動画が別ウィンドウで開きます。再生ボタンをクリックしてください。

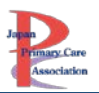

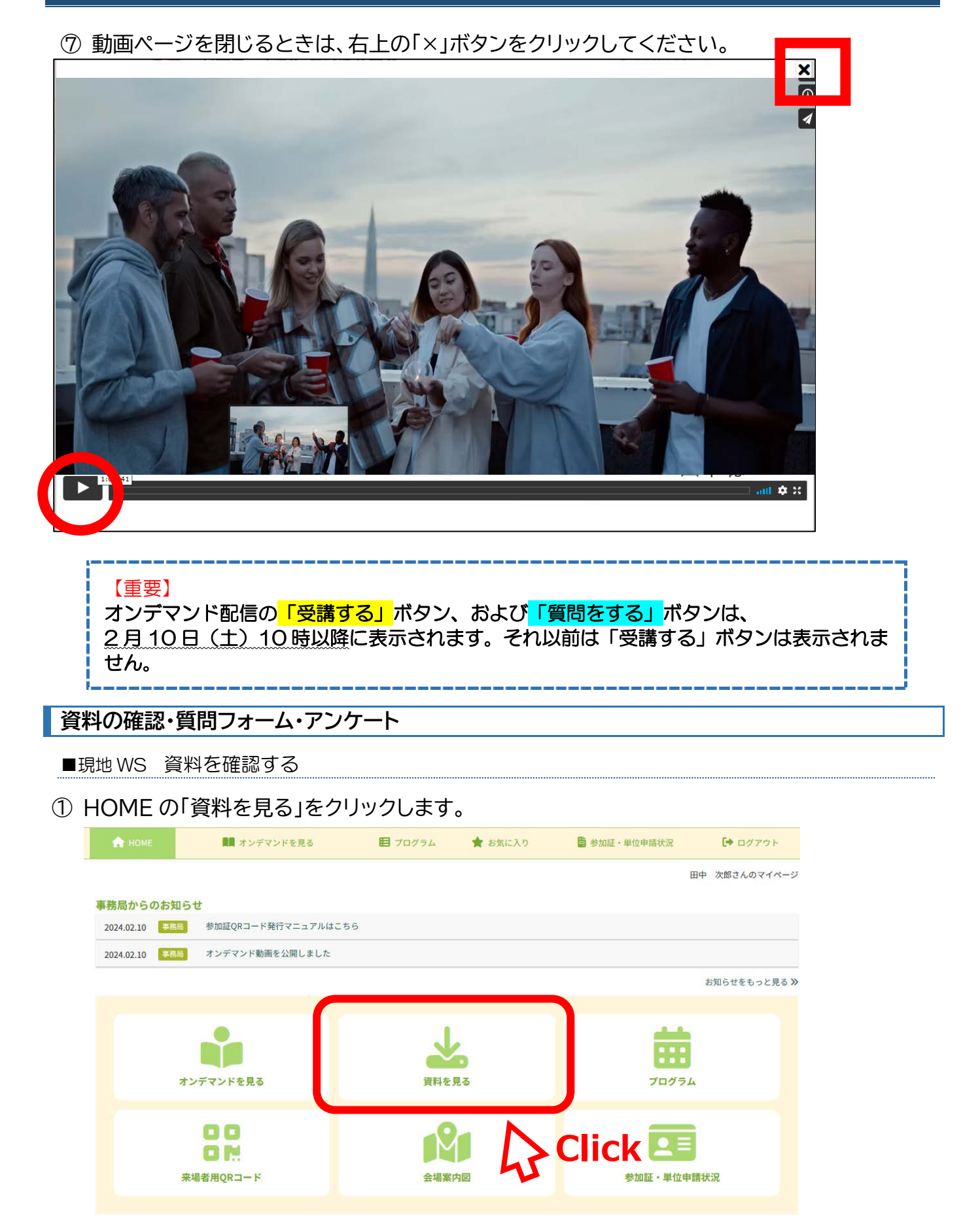

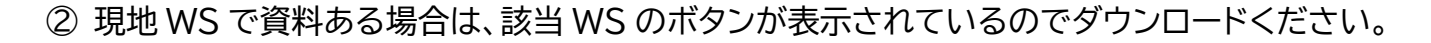

## ※ 資料がないセッションでは、ダウンロードボタンは表示されません。 資料有無はセッションにより異なります。

※ 事前資料がある場合は、メールでもお送りしております。

▲ 資料ダウンロード **业**現地開催資料 **WS5** WS8 **WS11 WS12 WS13** 

■オンデマンド(VOD) 資料を確認する

資料がある場合は、「ハンドアウト DL」よりダウンロードください。

※ 現地 WS 資料と同様に資料がない場合は、ハンドアウト DL ボタンは表示されません。 資料の有無は、セッションにより異なります。

| VOD8 | ©~~ |                  |
|------|-----|------------------|
|      |     | CIICK:<br>■(受講する |
|      | ð   | ハンドアウトDL         |
|      |     | アンケートフォーム        |
|      | -   | 質問をする            |
|      |     |                  |

■質問をする

- ① 「質問をする」ボタンをクリックしてください。
- ② 質問フォームに移動しますので、入力してください。
- ③ 頂いた質問にすべてご回答できない場合がありま す。ご了承ください。

|                                                                                                    | 下記の項目を入力後、【次に進む】ボタンをクリックして下さい。                                                                                             |
|----------------------------------------------------------------------------------------------------|----------------------------------------------------------------------------------------------------|
| ヤッション名 (必須)                                                                                                    |                                                                                                    |
| VOD1                                                                                                    |                                                                                                    |
| 「新聞におたっての専門                                                                                                    |                                                                                                    |
| 【質問にあたっての確認                                                                                                    | 御頂) (必須)<br>An an an an an an an an an an an an an an                                                                      |
| 【質問にあたっての確認<br>※全てチェックをしご了                                                                                                    | 御 <b>町)(沙須)</b><br>承いただいた方のみ、質問可能です。                                                                                       |
| 【質問にあたっての確認<br>※全てチェックをしご了<br>□ 質問いただいた内                                                                                         | 御 <b>田( (必須)</b><br>承いただいた方のみ、質問可能です。<br>白仕3月末頃にマンステムに接触予念です。原則原知にご安信するアとはございませょ。                                          |
| 【質問にあたっての確認<br>※全てチェックをしご了<br>(質問いただいた内)<br>(個人的な質問は特)                                                                           | 事項」(必須)<br>系いたたいた方のみ、質問可能です。<br>自は3月末頃にシステムに掲載予定です。原則億例にご反応することはございません。<br>まてとちたい。<br>まてとちたい。                              |
| 【質問にあたっての確認<br>※全てチェックをしご了                                                                                                    | 御町()(2018)<br>糸いただいたうのみ、健時可能です。<br>高は3月末頃にラステムに堪動予定です。原則面列にご居庭することはございません。<br>たるください。<br>比奈何には歴史やサゴいただき、回知いたします。           |
| <ul> <li></li></ul>                                                                                                    | 御町((公園)<br>系いただいた方のみ、健時可能です。<br>高な日本頃にマステムに爆動予定です。原際優別にご反信することはございません。<br>なてくたきい。<br>いの今には原原させていたいな。「空ない」まで、               |
| <ul> <li>(質問にあたっての確認<br/>※全てチェックをしご了)</li> <li>(質問いただいた内)</li> <li>(個人的な質問は控)</li> <li>(同様の質問があっ)</li> <li>(回答が出来ない場)</li> </ul> | 御町()(2018)<br>系いただいたうのみ、戦時可能です。<br>高は3月末頃にシステムに爆動予定です。原則箇例にご反信することはございません。<br>だてください。<br>地合いは運転させていただき、回覧いたします。<br>合があります。 |

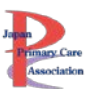

#### ■アンケートを回答する

● 講師からのアンケートがある場合は、「アンケートフォーム」ボタンが表示されています。ご回答にご協力 ください。

●「アンケートフォーム」ボタンが表示されていない場合は、セッションアンケートはありません。

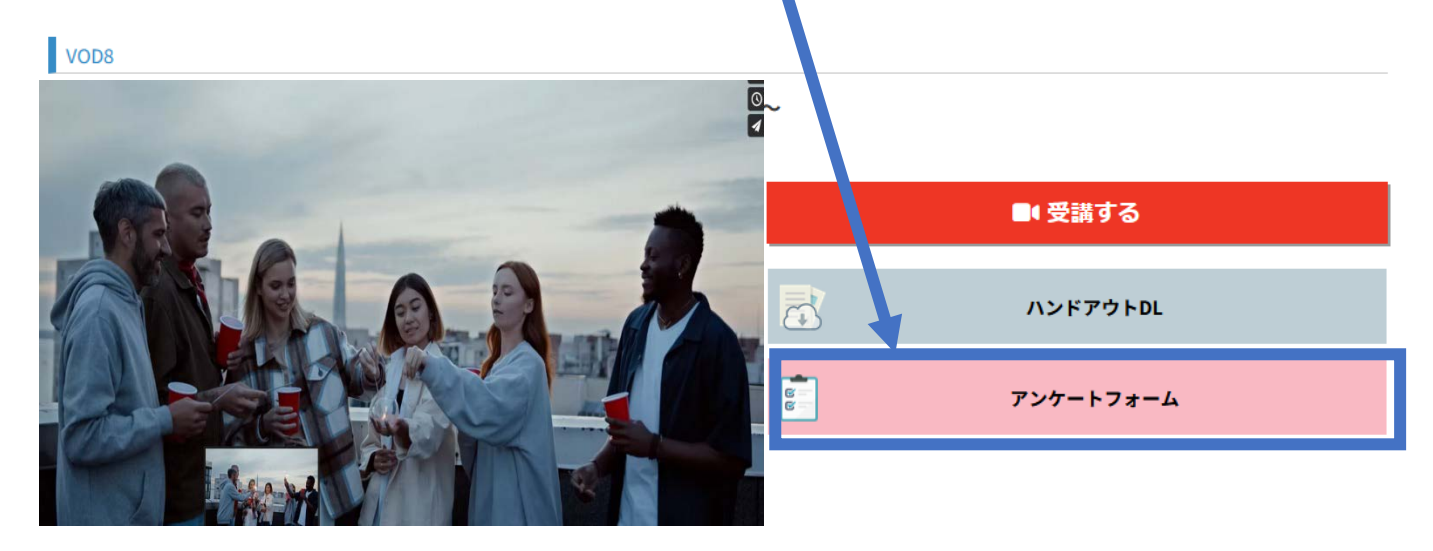

## オンデマンド配信の OFF-JT 単位申請方法について

①「受講する」ボタンを押してから、動画をすべて視聴し終わると、 動画の最後に、青色の「OFF-JT 単位申請はこちら」ボタンが表示されます。 OFF-JT 単位が必要な方は、<mark>必ずクリック</mark>し、クリックする前に「×」ボタンを押さないでください。

※もし「×」ボタンを押してしまった場合は、本マニュアルの9ページをご参照ください。

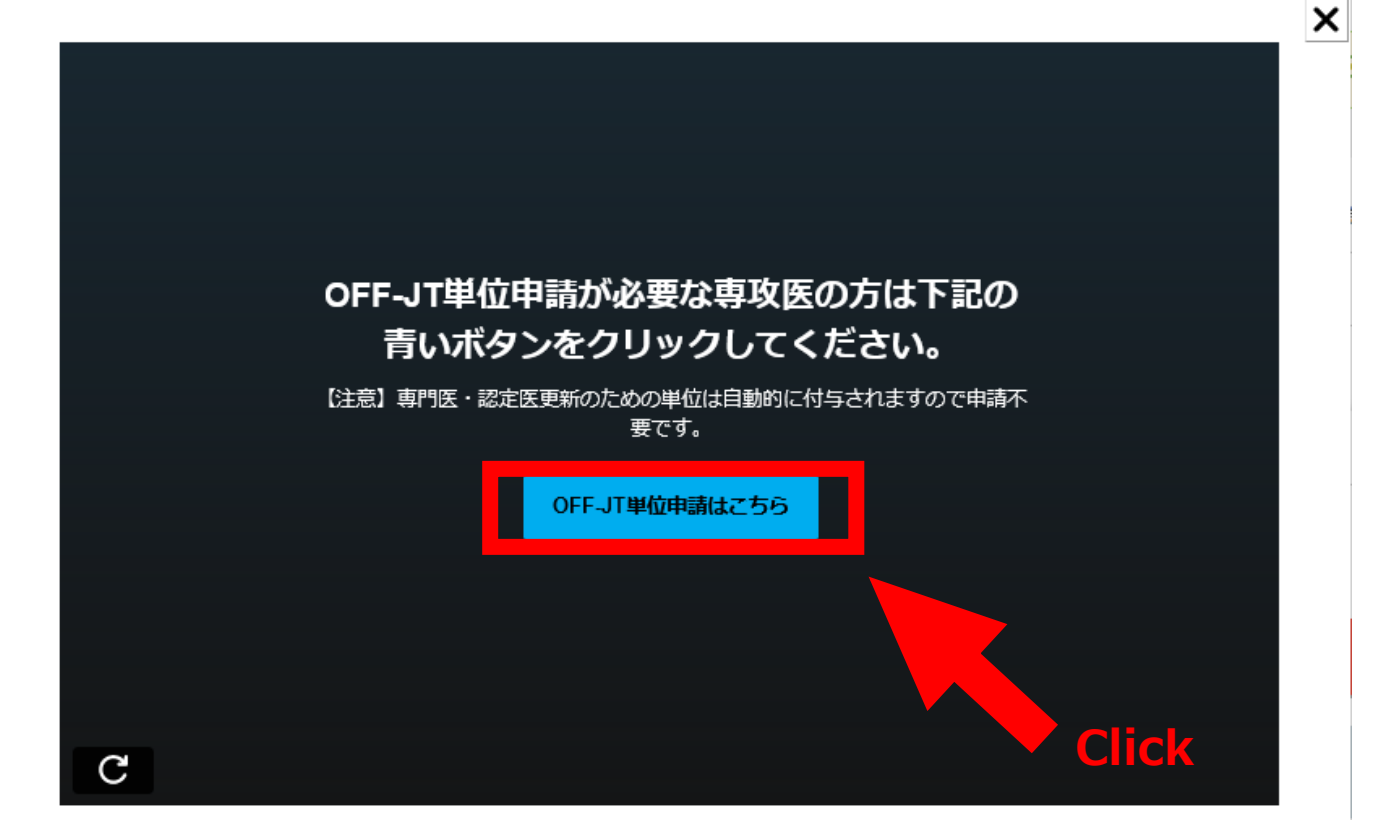

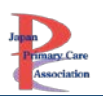

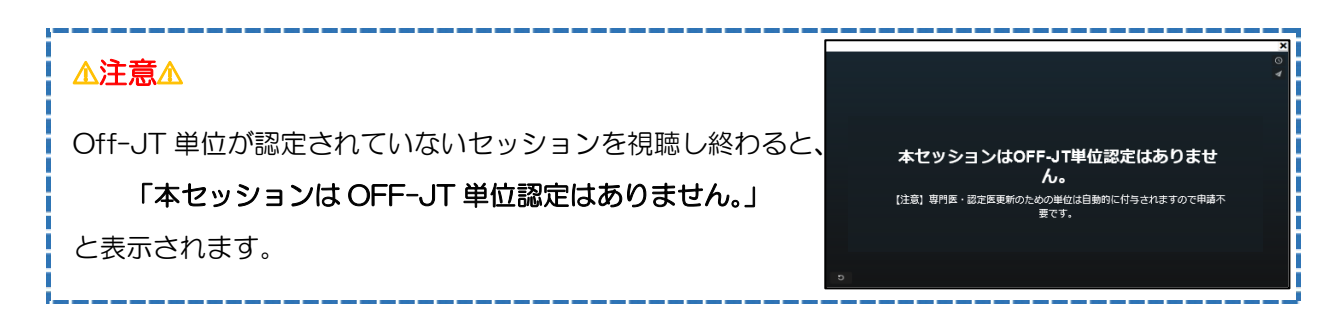

②「OFF-JT 単位申請はこちら」ボタンをクリックすると、下画像のページに切り替わります。この 画面が表示されたことを確認して、視聴ページに戻ってください。(×で閉じてください。)

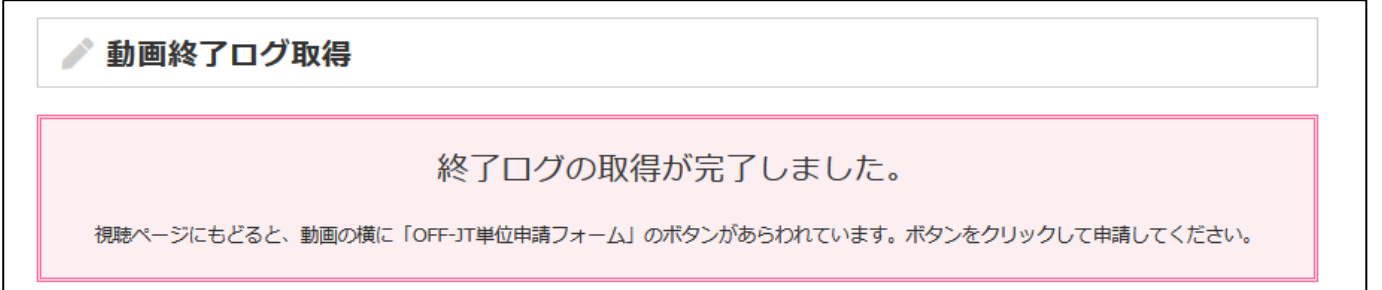

※早送りをされた場合は、「Off-JT 単位申請はこちら」ボタンをクリックしても、単位申請はできません。

動画終了ログ取得 視聴時間が足りないため、単位申請できません。

③ 視聴ページに戻ると、動画右側に「☑受講済み」の表示と、「単位申請フォーム(Off-JT)」ボタン が表示されているます。「単位申請フォーム(Off-JT)」ボタンをクリックしてください。

VOD1

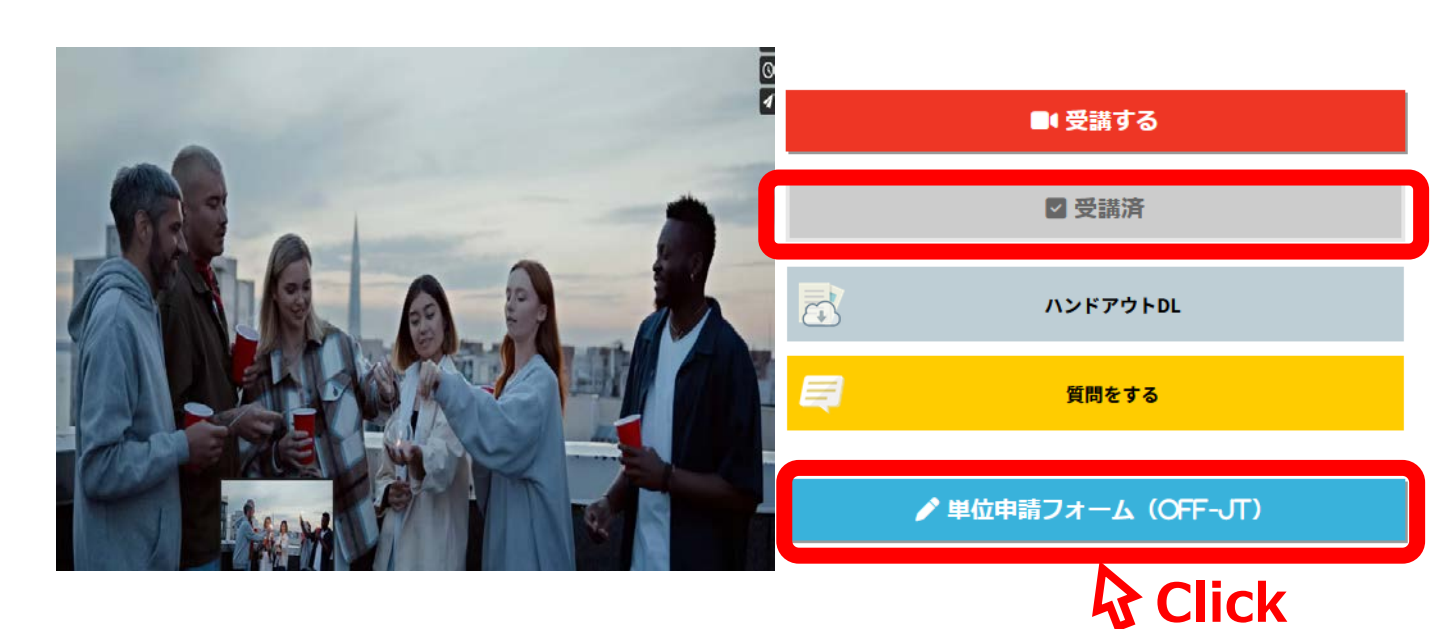

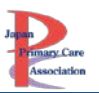

単位申請フォーム

終末期ごそ復雄困難事例の宝庫!家庭医としてのレジリエンス爆上が り間違いなしの"終末期ケースのボートフォリオの書きかた、教えか

講義名

会員番号

- ④ 単位申請フォームより内容を確認し、「送信する」ボタンをクリックしてください。
- ⑤「申請が完了しました」と表示されたら、申請完了です。

|                                       | A2222             |
|---------------------------------------|-------------------|
| ▶ 単位申請フォーム                            | 名前<br>日栄 あゆみ      |
|                                       | 病院施設名             |
| 甲頭が売了しました                             | あゆみコーポレーション       |
|                                       | メールアドレス           |
| 881 <sup>%</sup> Z                    | bamkeme@gmail.com |
| · · · · · · · · · · · · · · · · · · · | 送信する              |
|                                       |                   |

Off-JT の単位を申請できるのは、「新・家庭医療専門研修プログラムの専攻医」のみです。 Ver.1.0 もしくは Ver.2.0 で研修している専攻医や、専攻医でない方は申請できません。

# ※重要※必ずご確認ください※

### OFF-JT 単位申請に関する注意

- ◆ オンデマンド配信の OFF-JT 単位申請方法について①の「OFF-JT 単位申請はこちら」ボタンを押さずに動画ページを閉じてしまうと、「単位申請フォーム(OFF-JT)」が表示されませんので、注意してください。
- ◆ もし「OFF-JT 単位申請はこちら」ボタンを押さずに終了してしまった場合は、もう一度動画を視聴し 直す必要があります。ご注意いただきますようお願い致します。
   ※「Off-JT 単位申請はこちら」ボタンをおすことで、「単位申請フォーム(Off-JT)」ボタンが表示されます。
- ◆ 専門医・認定医更新のための単位「5 単位」は、単位申請不要です。会期終了後(3 月 31 日以降)準備 が整い次第、自動的に付与されます。
- ◆ 新・家庭医療専門研修プログラムに在籍中の専攻医以外が Off-JT 単位申請フォームをクリックした 場合は、下記の通りエラーが出て、単位申請できません。

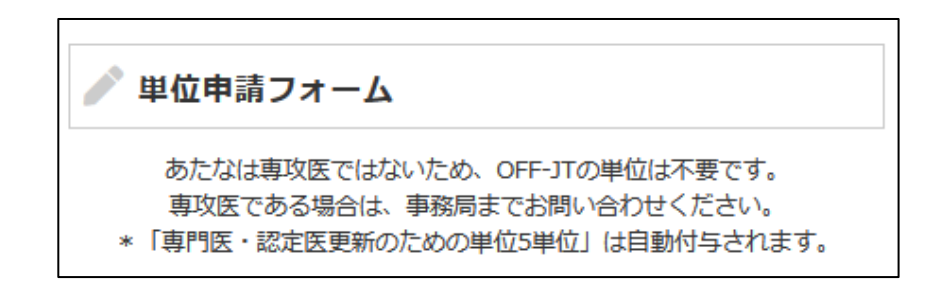

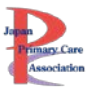

### 単位申請したセッションの確認方法(オンデマンド)

メニュー「参加証・単位申請状況」をクリックしてください。 オンデマンド配信で単位取得したセッションが確認できます。 ▲単位を取得したセッション(Off-JT)の確認であり、視聴履歴ではありません。

| Jama<br>Jama<br>Minnary Care<br>Association Japan P | <sup>1法人</sup><br><b>プライマリ・ケア連合学会</b><br>rimary Care Association |                                         | 第19回若手医的                            | 師のための家庭医療学冬期セミナー         |
|-----------------------------------------------------|------------------------------------------------------------------|-----------------------------------------|-------------------------------------|--------------------------|
| 👚 НОМЕ                                              | ■■ オンデマンドを見る                                                     | 🖪 プログラム                                 | 🚖 お気に入り                             | 曽参加証・単位申請状況  ・ クレイアウト  ・ |
| HOME ≫参加証・単位申請                                      | 状况                                                               |                                         |                                     |                          |
| 単位申請(Off                                            | f-the-jobトレーニング)                                                 |                                         |                                     |                          |
| * Off-the-jobトレ<br>* 専門医・認定医<br>* 取得単位のマイ           | ィーニングの単位は、「新・家庭医療専<br>更新のための単位「5単位」は自動的に<br>ページへの反映は、しばらくお時間を]   | 『門研修プログラム』で研(<br>に付与され、マイページに、<br>頂きます。 | ≶中の専攻医が取得する∶<br>反映されます <u>(単位申請</u> | ものです。<br><u>不要です)</u> 。  |
| ※オンデ<br>【注】単位                                       | マンド配信の単位取得<br>エ取得セッション(OFF                                       | 身セッション(Ο<br>−JT)の確認で                    | FF-JT)が確認<br>あって、視聴履                | 忍できます。<br>夏歴ではありません。     |
| オンデマンド<br>・WS2.                                     | 配信<br>~ セッション名 ~                                                 |                                         |                                     |                          |

#### 全体講演について

### 全体講演は、現地+後日オンデマンド配信(Youtube 配信)にて開催いたします。

後日 Youtube 配信する動画は準備が整い次第、学会 HP 等で掲載いたしますので今しばらくお 待ちください。

新・家庭医療専門研修プログラムの専攻医の先生で全体講演の後日オンデマンド配信を視聴希望 の場合は、「事後オンデマンド配信」タブよりご視聴ください。「全体講演」タブには表示されません。

※「全体講演のみ」を選択されている方は「事後オンデマンド配信」からは視聴できません。後日 Youtube よりご視聴くださいますようお願い致します。

| 全体講演                   | オンデマンド配信 | 事後オンデマンド配信 |  |
|------------------------|----------|------------|--|
| 以下より、ご覧になりたい講演をクリックして、 | ください。    |            |  |

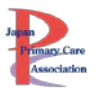

## その他メニューについて

### お気に入り

動画を視聴して、後から見直したいと思うセッションがあればお気に入り登録いただけます。 お気に入り登録したセッションは、「お気に入り」メニューからも視聴可能となります。

|       |   | ■ 受講する    |
|-------|---|-----------|
|       |   | ハンドアウトDL  |
|       |   | アンケートフォーム |
|       | Ę | 質問をする     |
| Click |   |           |

| <b>НОМЕ</b> | ■■ オンデマンドを見る | <b>目</b> プログ・ム | 🚖 お気に入り | 3 参加証・単位申請状況 | 〔→ ログアウト    |
|-------------|--------------|----------------|---------|--------------|-------------|
| HOME ≫お気に入り |              |                | _       |              |             |
|             |              |                |         | てすと          | てすとさんのマイページ |
| ★ お気に入り     |              |                |         |              |             |
|             | ★₹           | 5気に人りリス        | トに追加されま | व            |             |

#### 参加証発行

- ① メニュー「参加証・単位申請状況」をクリックしてください。
- ② 「参加証」ボタンをクリックすると、別ウィンドウで参加証が表示されます。必要に応じて印刷してください。
- ※ 一度発行したことがある場合は、右上に「再発行」と印字されます。
- ※ 参加証は、2024年2月10日(土)10時以降に発行できます。それ以前は発行できません。

#### 領収証発行

- ① メニュー「参加証・単位申請状況」をクリックしてください。
- ②「領収証」ボタンをクリックすると、別ウィンドウで領収証が表示されます。必要に応じて印刷してください。

※一度発行したことがある場合は、右上に「再発行」と印字されます。(申し込みシステムで発行した ことがある場合も、「再発行」と印字されます。)

※動画視聴サイトで領収証が発行できるのは、2024年2月10日(土)10時以降です。それまで に領収証が必要な場合は、申し込みシステムより発行してください。

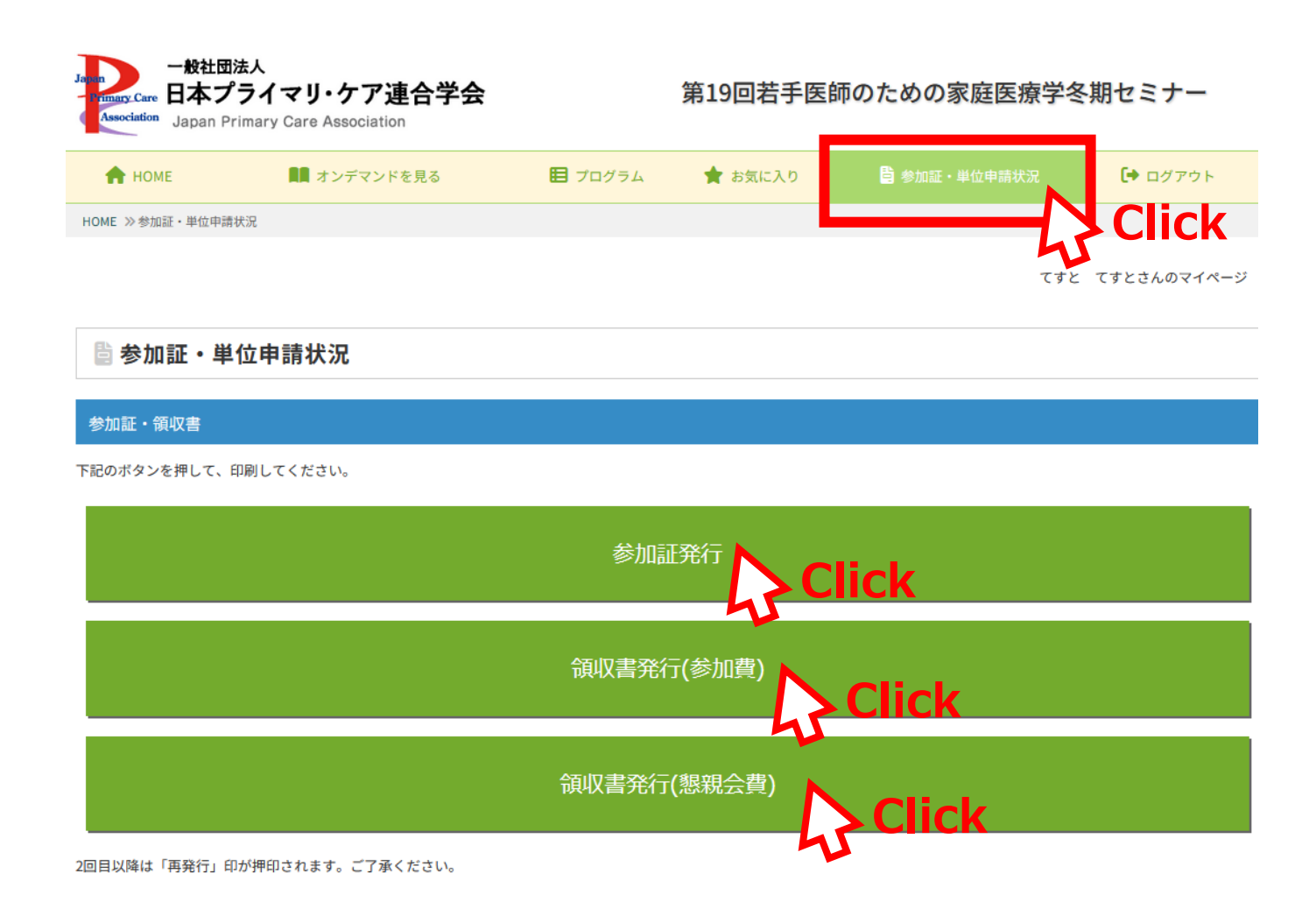